### ラズパイで始めるIoTハンズオン ~電気のキホンからデータ送受信、可視化まで~

Part.2 Node-REDを使う

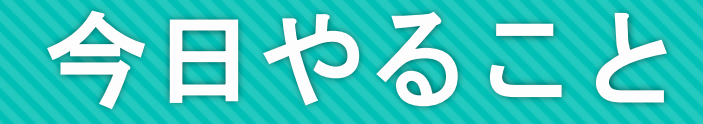

# ONode-REDを使って、プログラマブルな動作をさせる OZabbix Serverにセンサーデータを送信する

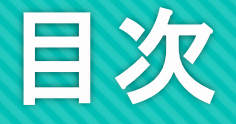

Node-Redの基礎
Lチカ (GPIO出力)
温湿度センサー
HTTPサーバ (API)
Zabbixへのメトリクス送信
注意事項

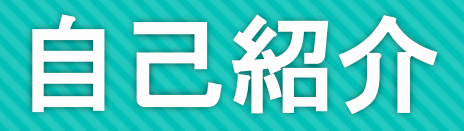

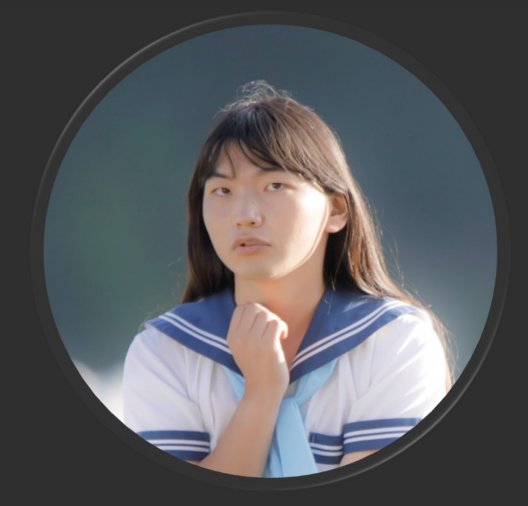

### 江草 陽太

#### さくらインターネット 執行役員 技術推進統括担当

NW/DB/SC スペシャリスト sakura.ioの設計・開発

# Node-REDの基礎

### Node-REDとは

JavaScriptで開発された、ビジュアルプログラミングツール。 入力と出力を持った「Node」を繋ぐことで動作を表現する ことができる。

JavaScriptのパッケージマネージャ「npm」を使って、公開 されている様々なNodeをインストールすることが可能。

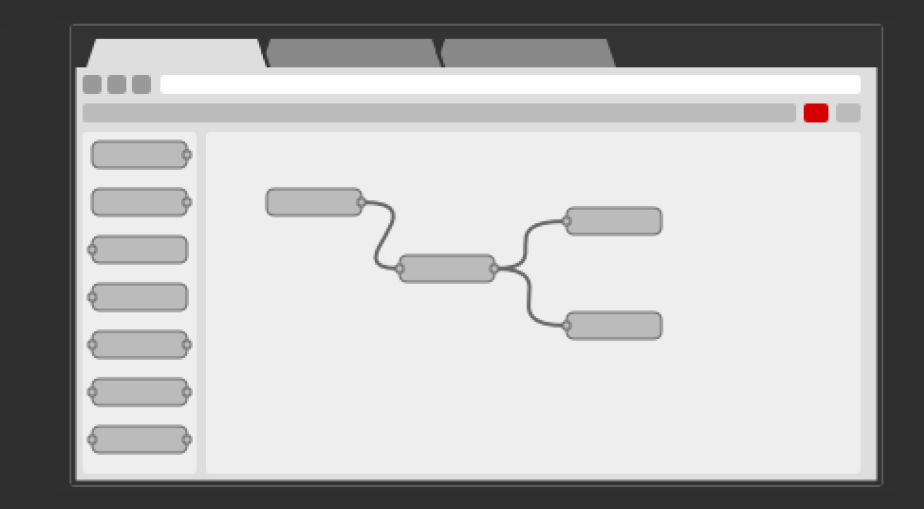

### Node-REDとは

#### ー連の動作の流れを Flow と呼ぶ

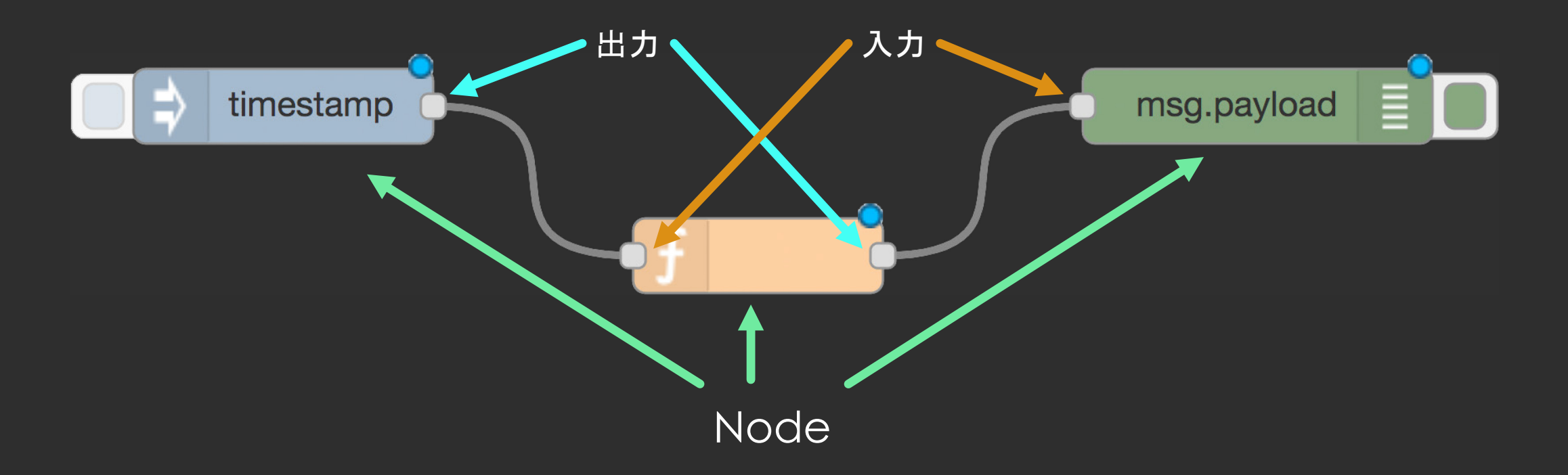

### はじめてのFlow -利用するNode-

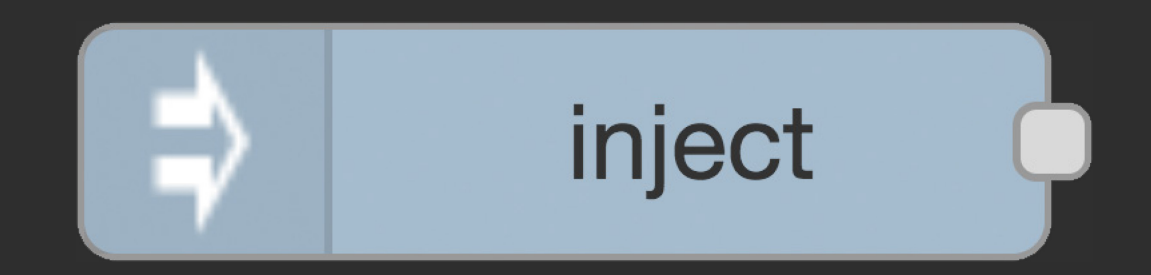

手動または定期的にメッセージをフローに送出します。 メッセージのペイロードには、文字列、JavaScriptオ ブジェクト、現在の時刻など、さまざまな値を指定で きます。

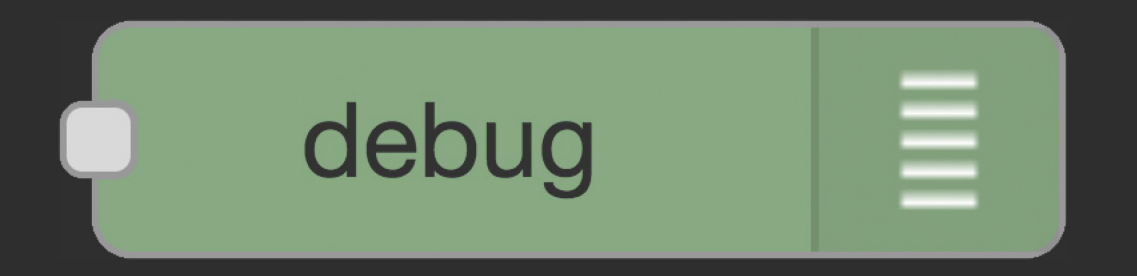

サイドバーの「デバッグ」タブに、選択したメッセー ジプロパティの値を表示します。 デフォルトの表示対象は msg.paylod です。

### はじめてのFlow - Flow -

- 1. サイドバーからノードをドラッグアンドドロップ
- 2. ノード間を接続
- 3. ノードの設定変更 (次ページ参照)
- 4. デプロイボタンをクリック

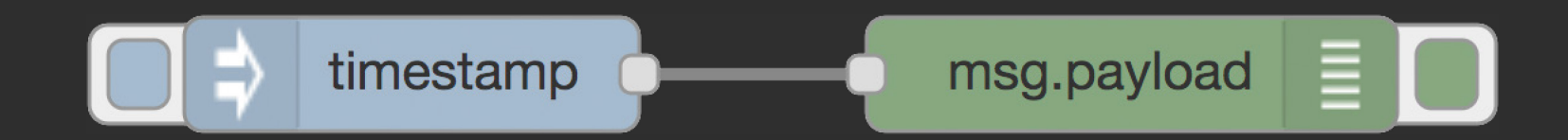

### はじめてのFlow - Inject/ードの設定-

- 1. Injectノードをダブルクリック
- 2. ペイロード「日時」
- 3. 繰り返し「指定した時間間隔」
- 4. 時間間隔「5秒」

| inject ノードを編                                                       | 集                          |  |  |
|--------------------------------------------------------------------|----------------------------|--|--|
| 削除                                                                 | 中止完了                       |  |  |
| ✓ プロパティ                                                            |                            |  |  |
| ┓ペイロード                                                             | ▼ 日時                       |  |  |
| ■ トピック                                                             |                            |  |  |
|                                                                    | □ Node-RED起動の 0.1 秒後、以下を行う |  |  |
| <b>C</b> 繰り返し                                                      | 指定した時間間隔                   |  |  |
|                                                                    | 時間間隔 5 🗘 秒 💠               |  |  |
| ♥名前                                                                | 名前                         |  |  |
| <b>注釈:</b> 「指定した時間間隔、日時」と「指定した日時」はcronを使用します。詳細はノードの「情報」を確認してください。 |                            |  |  |

### はじめてのFlow -デバッグタブ-

#### デバッグメッセージは 「デバッグタブ」に表示されます

#### ○ サイドパネルの「デバッグタブ」をクリック

| <b>棄 デバッグ</b>                                                               |        | i  | ЭĒ  | Ф   |   | - |
|-----------------------------------------------------------------------------|--------|----|-----|-----|---|---|
|                                                                             |        | ▼全 | てのこ | 70- | ť | Ì |
| 2018/11/12 11:06:31 node: e641101e<br>msg.payload : number<br>1541988391666 | .10fd  |    |     |     |   |   |
| 2018/11/12 11:06:36 node: e641101e<br>msg.payload : number<br>1541988396669 | .10fd  |    |     |     |   |   |
| 2018/11/12 11:06:41 node: e641101e<br>msg.payload : number<br>1541988401673 | .10fd  |    |     |     |   |   |
| 2018/11/12 11:06:46 node: e641101e<br>msg.payload : number<br>1541988406679 | .10fd  |    |     |     |   |   |
| 2018/11/12 11:06:51 node: e641101e<br>msg.payload : number<br>1541988411683 | 9.10fd |    |     |     |   |   |
|                                                                             |        |    |     |     |   |   |

# Lチカ (LED点滅)

### Lチカ - GPIOで使うNode-

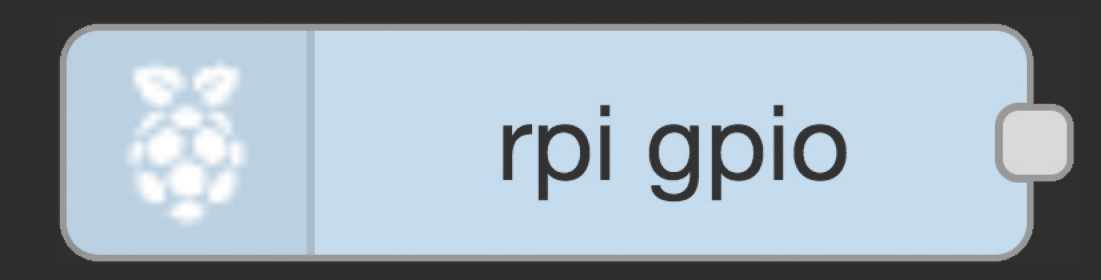

GPIOの入力ピンの状態に応じて、0または1の値を 持つ msg.payload を生成します。

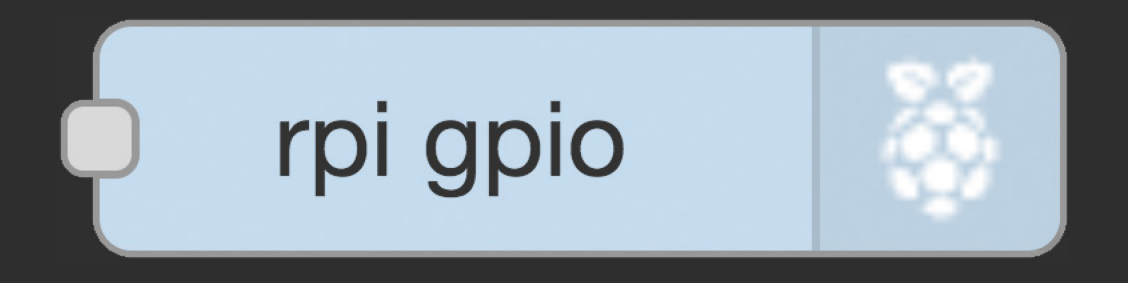

GPIOの出力ピンにデジタルモードまたはPWMモード で出力します。 デジタルモードの場合0または1の値を入力します。

### Lチカ -利用するNode-

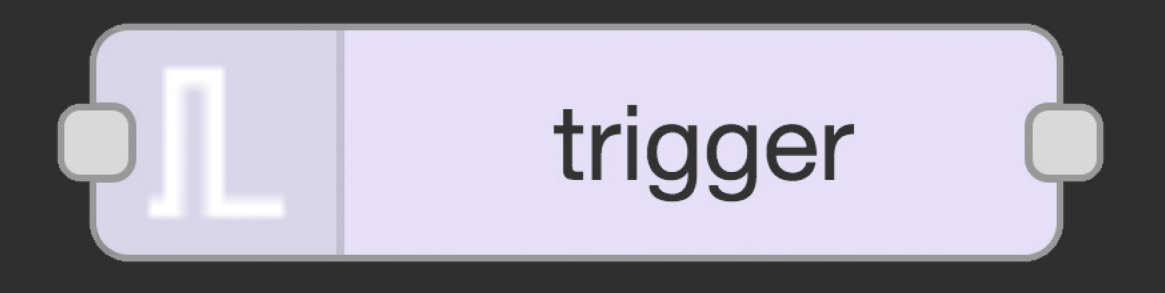

メッセージを受信すると、別のメッセージを送信します。 遅延をかけて別のメッセージを送ることもできます。

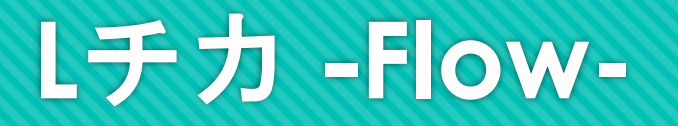

1秒ごとにメッセージを生成 (Injectノード)
 1を送信し、0.5秒後に0を送信 (Triggerノード)
 これらをGPIOポートに出力 (GPIOノード)

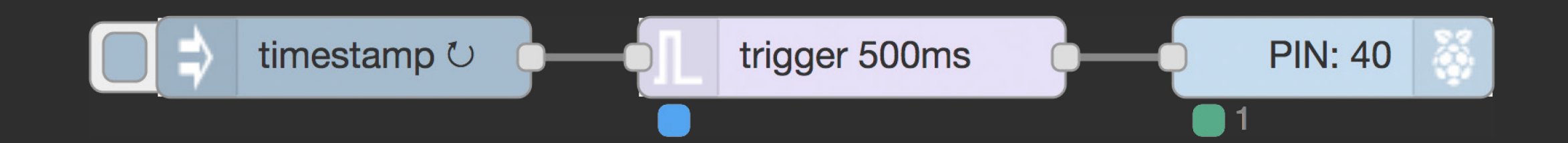

### Lチカ - Injectノードの設定-

Inject/ードをダブルクリック
 繰り返し「指定した時間間隔」

3. 時間間隔「1秒」

#### 2秒間隔でメッセージを送出

| inject ノードを編                     | 集                                                  |
|----------------------------------|----------------------------------------------------|
| 削除                               | 中止                                                 |
| ✓ プロパティ                          |                                                    |
| ■ペイロード                           | ▼ 日時                                               |
| ■ トピック                           |                                                    |
|                                  | □ Node-RED起動の 0.1 秒後、以下を行う                         |
| € 繰り返し                           | 指定した時間間隔                                           |
|                                  | 時間間隔 1 秒                                           |
| ●名前                              | 名前                                                 |
| <mark>注釈:</mark> 「指定し<br>ます。詳細はノ | た時間間隔、日時」と「指定した日時」はcronを使用し<br>/ ードの「情報」を確認してください。 |

### Lチカ - Triggerノードの設定-

- 1. Triggerノードをダブルクリック
- 2. 送信データ 「1」
- 3. 送信後の処理「指定した時間待機」「500ミリ秒」

4. 再送信データ「数値」「0」

メッセージが入ってきたら「1」を送出 0.5秒後に「0」を送出

| trigger ノードを編集 |                                       |  |  |  |
|----------------|---------------------------------------|--|--|--|
| 削除             | 中止 完了                                 |  |  |  |
| > プロパティ        |                                       |  |  |  |
| 送信データ          |                                       |  |  |  |
| 送信後の処理         | 指定した時間待機      ◆                       |  |  |  |
|                | 500 ミリ秒 ◆<br>□新たなメッセージを受け取った時に遅延を延長   |  |  |  |
| 再送信データ         | ▼ <sup>a</sup> <sub>z</sub> 0         |  |  |  |
| 初期化条件: •       | msg.resetを設定<br>msg.payloadが次の値<br>任意 |  |  |  |
| 処理対象           | 全メッセージ ◆                              |  |  |  |
| ♥ 名前           | 名前                                    |  |  |  |

### Lチカ-GPIOノードの設定-

- 1. GPIOノードをダブルクリック
- 2. LEDを接続した端子をクリック
- 3. 出力形式「デジタル出力」
- 4. 再送信データ「数値」「0」

| rpi-gpio out ノードを編集 |                                        |                     |       |  |
|---------------------|----------------------------------------|---------------------|-------|--|
| 削除                  |                                        | 1                   | 中止 完了 |  |
| ✓ プロパティ             |                                        |                     |       |  |
| ● 端子                | 3.3V Power - 1                         | 2 - 5V Power        |       |  |
|                     | SDA1 - GPIO02 - 3<br>SCL1 - GPIO03 - 5 | 4 - 5V Power        | - 1   |  |
|                     | GPIO04 - 7                             | 8 - GPIO14 - TxD    |       |  |
|                     | Ground - 9 🔵                           | O 10 - GPIO15 - RxD |       |  |
|                     | GPI017 - 11 🔵                          | 12 - GPIO18         |       |  |
|                     | GPIO27 - 13 🔵                          | 🔵 14 - Ground       |       |  |
|                     | GPIO22 - 15 🔵                          | 16 - GPIO23         |       |  |
|                     | 3.3V Power - 17                        | 18 - GPIO24         |       |  |
|                     | MOSI - GPIO10 - 19 🔵                   | 20 - Ground         |       |  |
|                     | MISO - GPIO09 - 21 🔵                   | 22 - GPIO25         |       |  |
|                     | SCLK - GPIO11 - 23                     | 24 - GPIO8 - CE0    | _     |  |
|                     | Ground - 25 🔵                          | 26 - GPIO7 - CE1    | _     |  |
|                     | SD - 27 🔵                              | 28 - SC             |       |  |
|                     | GPIO05 - 29 🔵                          | 30 - Ground         |       |  |
|                     | GPIO06 - 31                            | 32 - GPIO12         |       |  |
|                     | GPI013 - 33                            | 34 - Ground         |       |  |
|                     | GPI019 - 35                            | 36 - GPIO16         |       |  |
|                     | GPI026 - 37                            | 38 - GPIO20         |       |  |
|                     | Ground - 39                            | • 40 - GPI021       |       |  |
| 出力形式                | デジタル出力                                 | \$                  |       |  |
|                     | □ 端子の状態を初期化                            |                     |       |  |

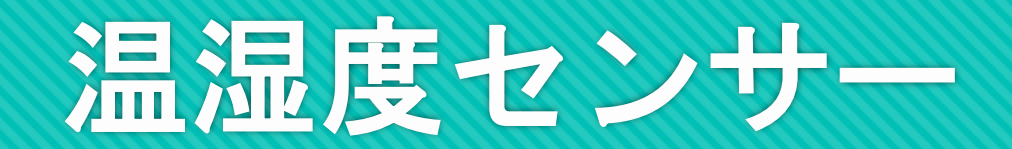

### 温湿度センサー-使うNode-

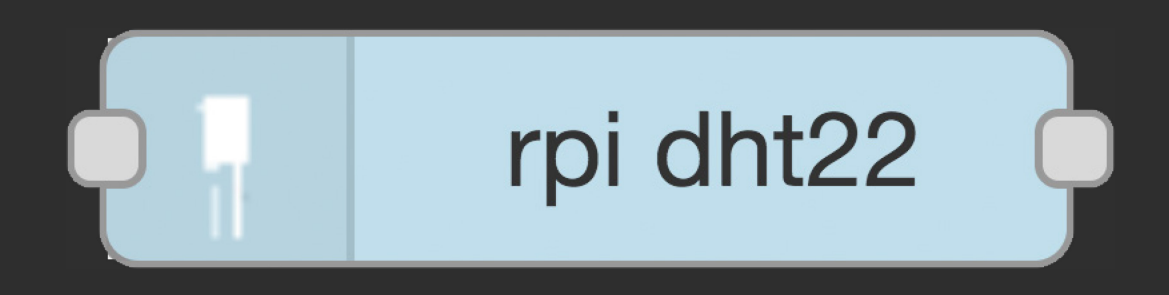

#### メッセージが入力されたタイミングでDHT11または DHT22から温度と湿度を読み取ります。

送出されるメッセージの msg.payload に温度、msg.humidity に湿度が含まれます

※ node-dht-sensor と node-red-contrib-dht-sensor のインストールが必要です

### API-HTTPサーバで使うNode-

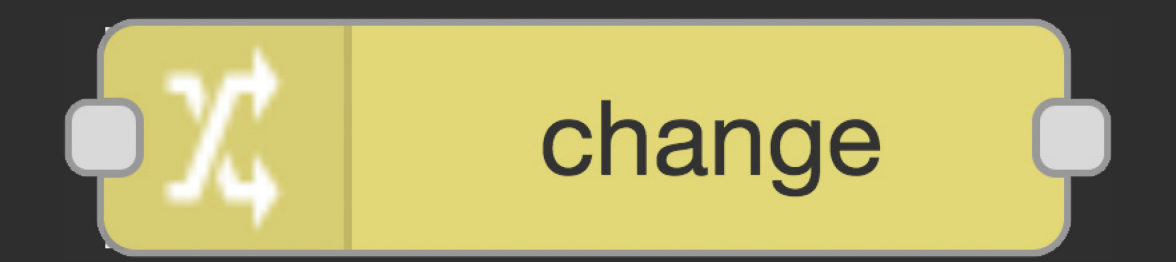

ルールに基づいてメッセージを変更したり、変数の 操作を行います。 温度と湿度それぞれを文字列から数値に変換するの に利用します。

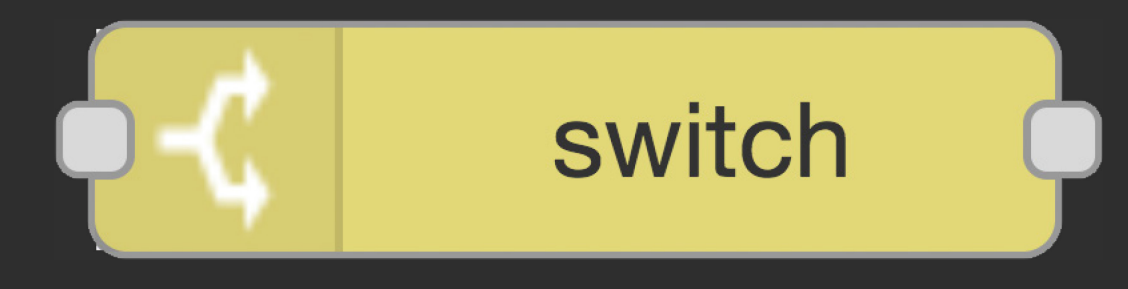

ルールに基づいて条件分岐を行います。

### 完成したフローを読み出し

#### 1. メニューをクリック

- 2. 「読み込み」
- 3. 「ライブラリ」
- 4. 「DHT11」

DHT11ノードの番号を修正してください

|       |         |   | ━∕ ̄ デプロイ マ            | ≡ |
|-------|---------|---|------------------------|---|
|       |         | • | 表示                     |   |
|       | クリップボード | • | 読み込み                   |   |
| dht11 | ◀ ライブラリ |   | 書さ <b>山</b> し          |   |
|       |         |   | ノードを検索                 |   |
|       |         |   | ノードの設定                 |   |
|       |         | • | フロー                    |   |
|       |         | • | サブフロー                  |   |
|       |         |   | パレットの管理                |   |
|       |         |   | 設定                     |   |
|       |         |   | ショートカットキーの説明           | 3 |
|       |         |   | Node-REDウェブサ <u>イト</u> |   |
|       |         | , | v0.19.5                |   |

3分クッキング

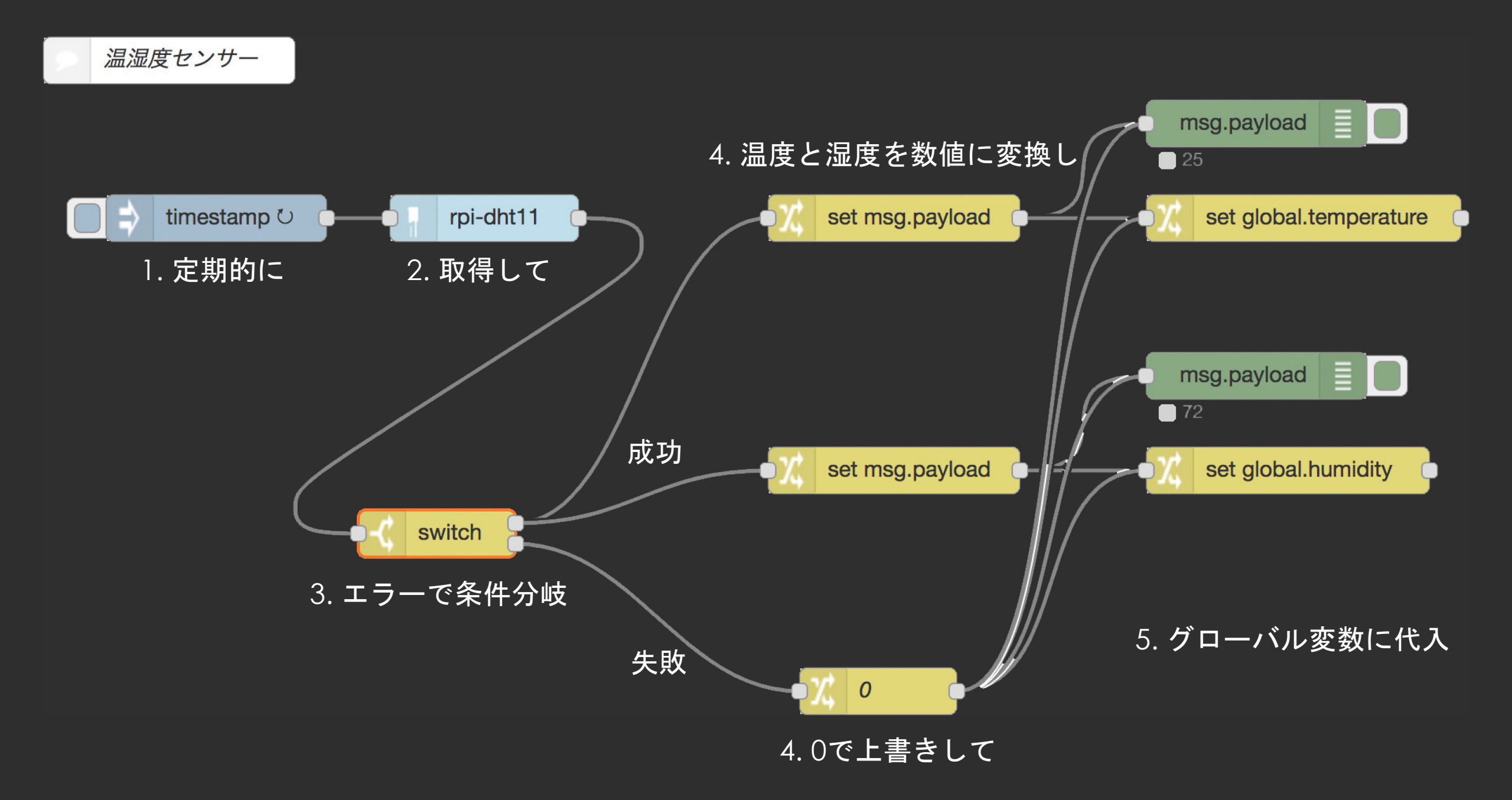

| switch ノードを編 | 集                    |                   |
|--------------|----------------------|-------------------|
| 削除           |                      | 中止 完了             |
| > プロパティ      |                      |                   |
| ◆名前<br>プロパティ | 名前<br>▼ msg. isValid |                   |
|              |                      |                   |
|              | ▼                    |                   |
| is false     | •                    | $\rightarrow 2$ x |
|              |                      |                   |
| 最初に合致した      | 条件で終了                | \$                |
| □ メッセージ列     | の補正                  |                   |

# HTTPサーバ (API)

### API-HTTPサーバで使うNode-

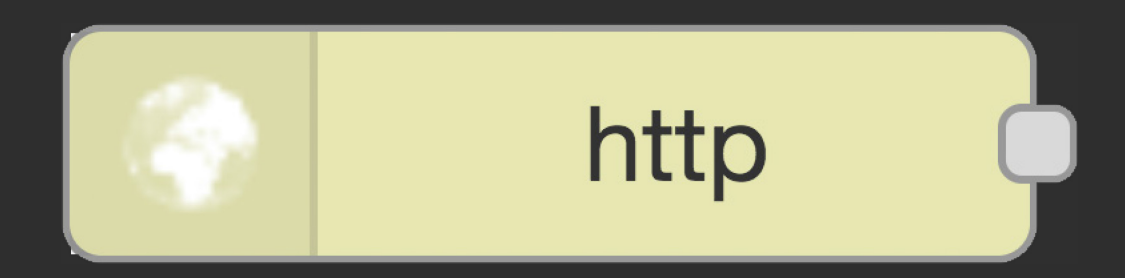

#### HTTPエンドポイントを作成し、HTTPリクエストを受け 付けます。

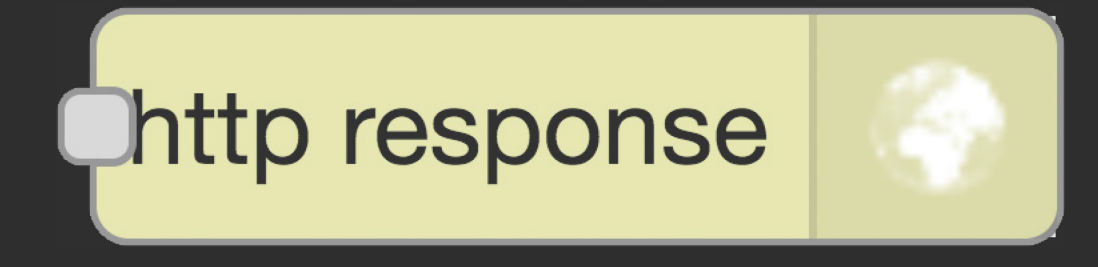

HTTPノードで受け付けたリクエストに対し、レスポン スを返します。

### API-レスポンスの作成に使うノード-

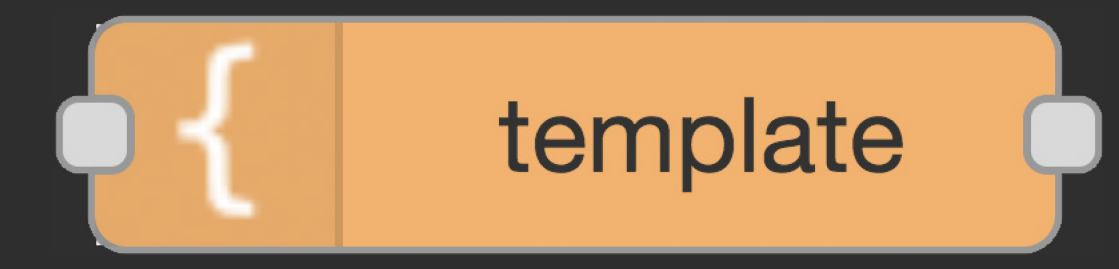

テンプレートに基づいて文字列を生成します。

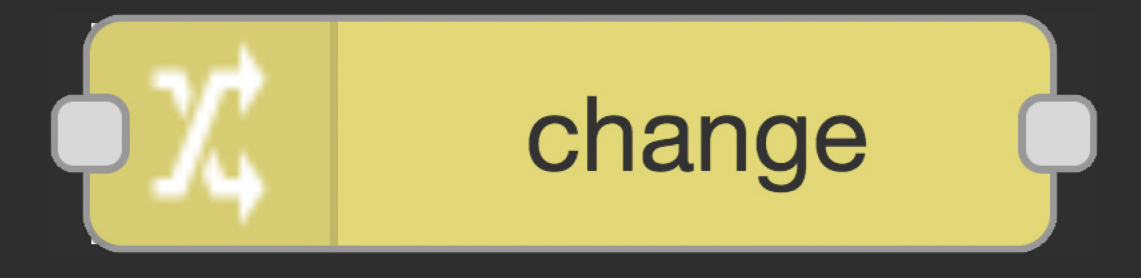

ルールに基づいてメッセージを変更したり、変数の操 作を行います。

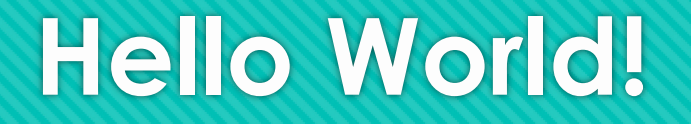

- O HTTPリクエストを /hello エンドポイントで受け付ける
- 文字列を含むJSONを生成する
- O HTTPレスポンスとして返す

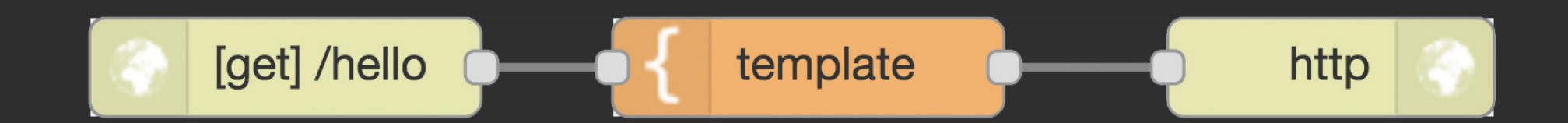

### Hello World! - HTTP Inノードの設定-

- 1. HTTP inノードをダブルクリック
- 2. メソッド「GET」
- 3. URL [/hello]

| http in ノードを編集 |        |    |    |  |
|----------------|--------|----|----|--|
| 削除             |        | 中止 | 完了 |  |
| ~ プロパティ        |        |    |    |  |
| 〓 メソッド         | GET    |    | \$ |  |
| O URL          | /hello |    |    |  |
| ▶ 名前           | 名前     |    |    |  |

### Hello World! -Templateノードの設定-

- 1. Templateノードをダブルクリック
- 2. 設定先「msg.payload」
- 3. 形式「Mustacheテンプレート」
- 4. テンプレート構文「JSON」
- 5. テンプレート内容を入力
- 6. 出力形式「JSON」

| template ノードを           | 編集                      |     |      |    |
|-------------------------|-------------------------|-----|------|----|
| 削除                      |                         |     | 中止   | 完了 |
| ✓ プロパティ                 |                         |     |      |    |
| ▶名前                     |                         |     |      |    |
| 名前                      |                         |     |      |    |
| ぼ 設定先                   | ▼ msg. payload          |     |      |    |
| >/>形式                   | Mustacheテンプレート 💲        |     |      |    |
| 励 テンプレート                |                         | 構文: | JSON | \$ |
| 1 • {<br>2 "me<br>3 • } | essage": "hello world!" |     |      |    |
| → 出力形式                  | JSON \$                 |     |      |    |

### Hello World! -動作確認-

#### ブラウザから作成したエンドポイントにアクセスする

- http://(raspberrypi $\sigma$ IP $\mathcal{F} \vdash \mathcal{V}\mathcal{X}$ ):1880/hello
- http://127.0.0.1:1880/hello

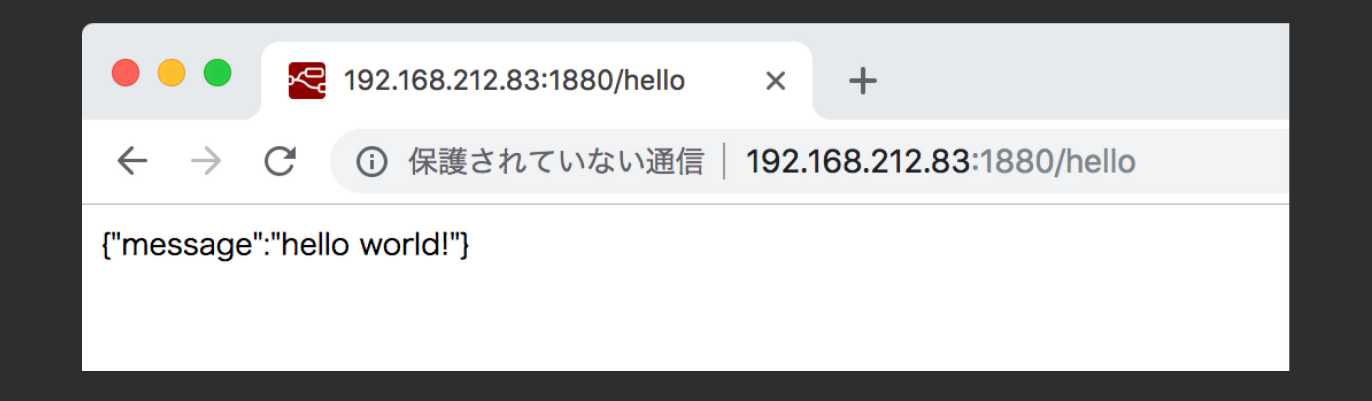

### 完成したフローを読み出し

#### 1. メニューをクリック

- 2. 「読み込み」
- 3. 「ライブラリ」
- 4. **FAPIJ**

|       |         |   | ━∕■ デプロイ →     | ≡ |
|-------|---------|---|----------------|---|
|       |         | • | 表示             |   |
|       | クリップボード | • | 読み込み           |   |
| dht11 | < ライブラリ | • | 書き出し<br>       |   |
|       |         |   | ノードを検索         |   |
|       |         |   | ノードの設定         |   |
|       |         | ◀ | フロー            |   |
|       |         | • | サブフロー          |   |
|       |         |   | パレットの管理        |   |
|       |         |   | 設定             |   |
|       |         |   | ショートカットキーの説明   |   |
|       |         |   | Node-REDウェブサイト |   |
|       |         |   | v0.19.5        |   |

3分クッキング

### 完成したフローを読み出し

#### 1. メニューをクリック

- 2. 「読み込み」
- 3. 「ライブラリ」
- 4. 「GPIO」

GPIOノードの番号を修正してください

|       |         |                       | ■/■ デプロイ ▼     | ≡ |
|-------|---------|-----------------------|----------------|---|
|       |         | <b>↓</b> ∄            | 長示             |   |
|       | クリップボード | <ul> <li>€</li> </ul> | 売み込み           |   |
| dht11 | < ライブラリ | <b>↓</b> ∄            | <b>髻き出し</b>    |   |
|       |         |                       | ノードを検索         |   |
|       |         |                       | ノードの設定         |   |
|       |         | • 7                   | 70-            |   |
|       |         | <b>↓</b> †            | ナブフロー          |   |
|       |         | ,                     | ペレットの管理        |   |
|       |         |                       | 没定             |   |
|       |         | 1                     | ショートカットキーの説明   | 1 |
|       |         | Ň                     | lode-BEDウェブサイト |   |
|       |         |                       |                |   |
|       |         | v                     | 0.19.5         |   |

3分クッキング

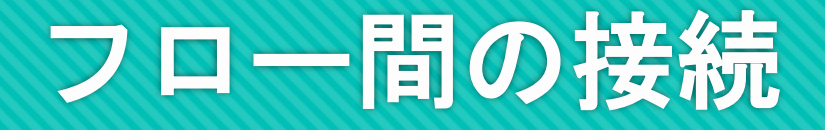

APIフローの「link out」ノードをダブルクリック
 表示された「link in」ノードにチェックをつける
 「完了」をクリック

「API」フローと「GPIO」フローが接続される

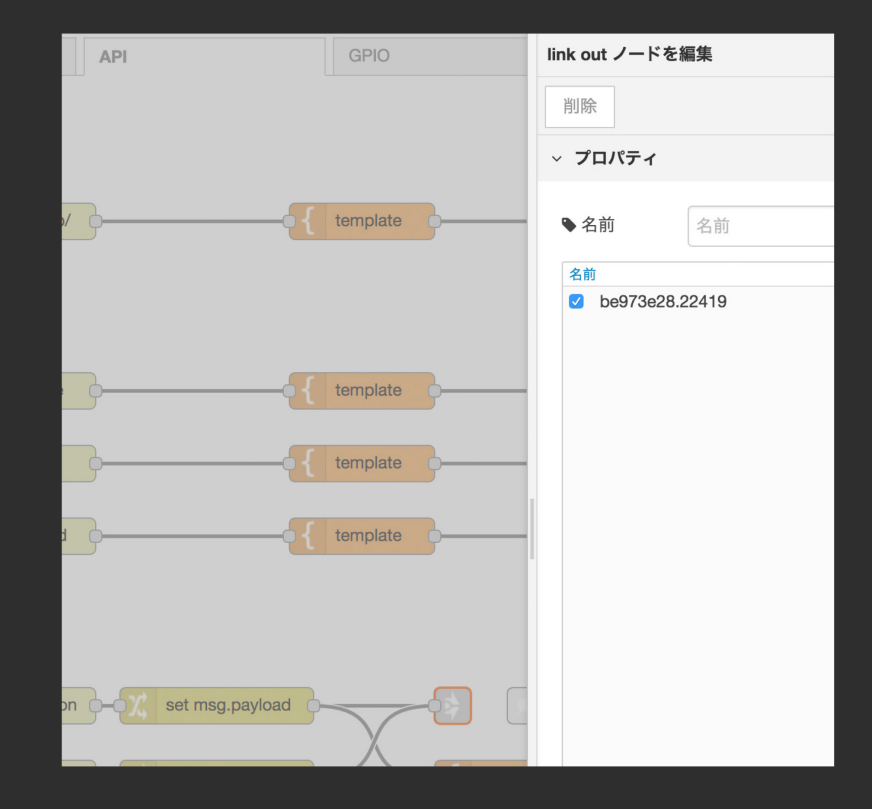

### API-動作確認-

#### ○ ブラウザからHTMLを返すエンドポイントにアクセスする

- http://(raspberrypiのIPアドレス):1880/top/
- http://127.0.0.1:1880/top/
- 定期的にセンサーの値がAjaxで更新される
- ボタンを押すとLEDが操作できる

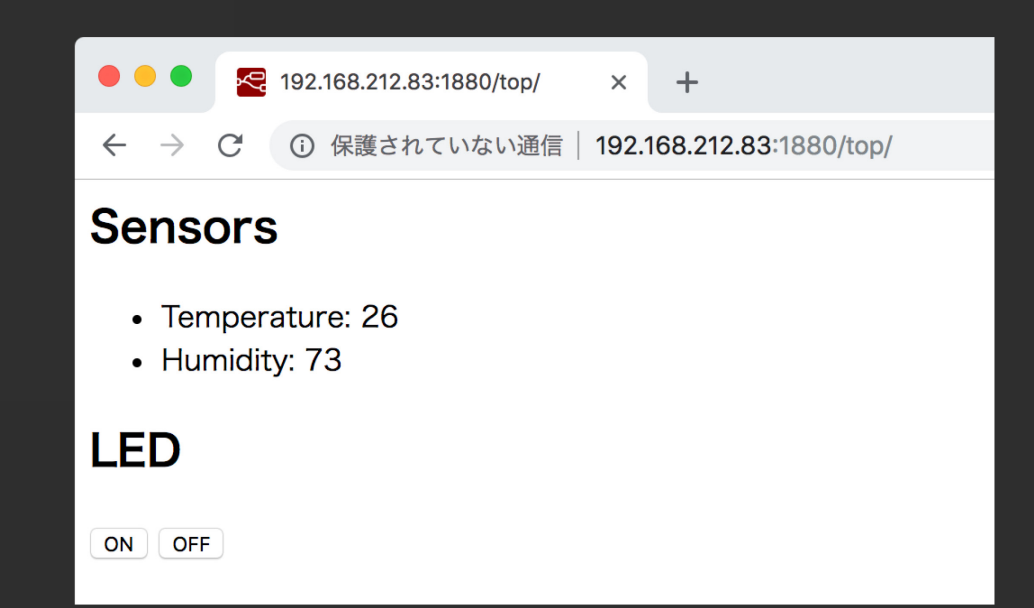

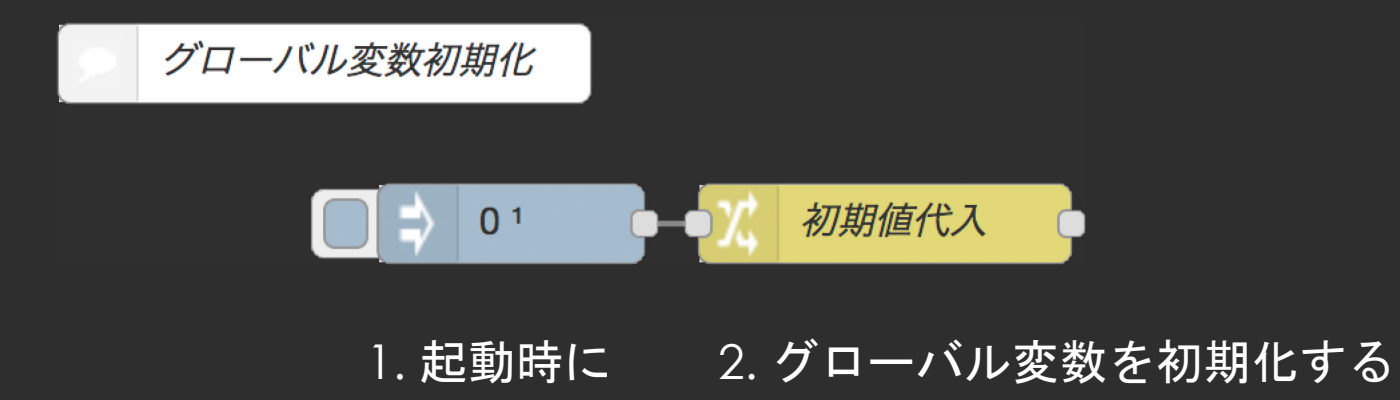

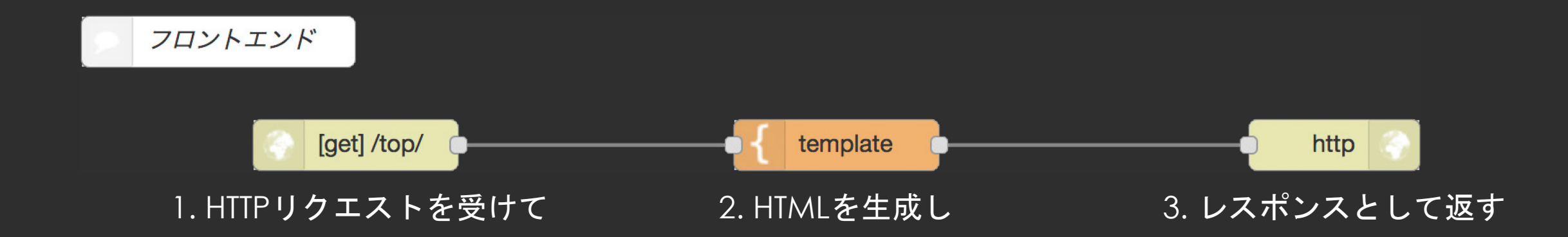

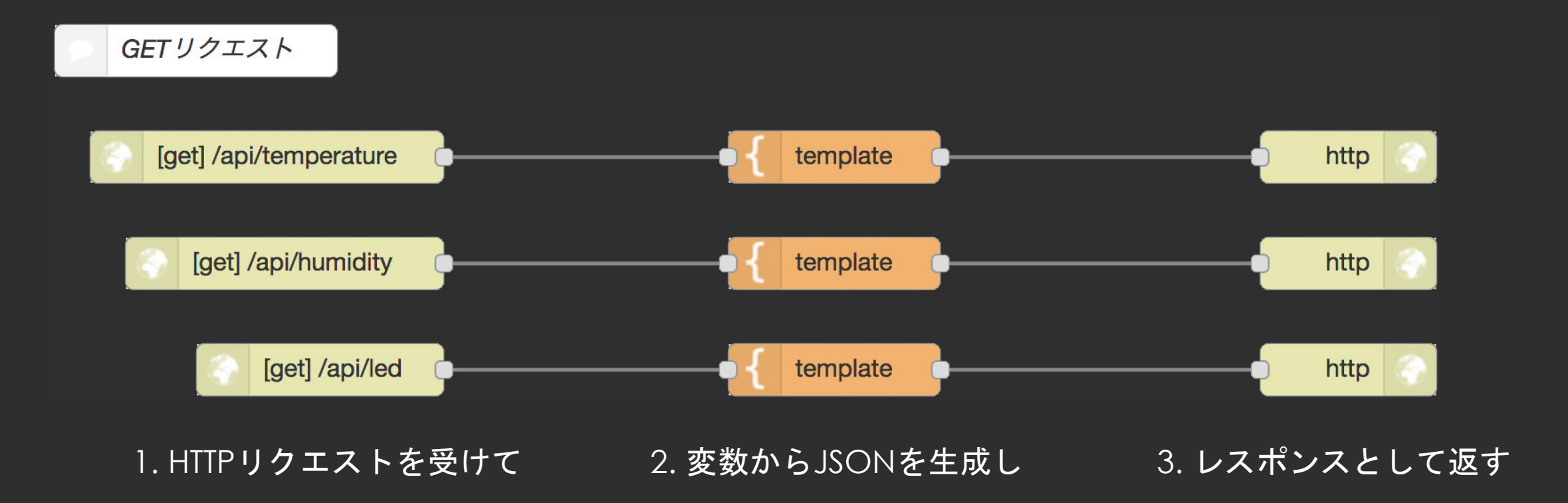

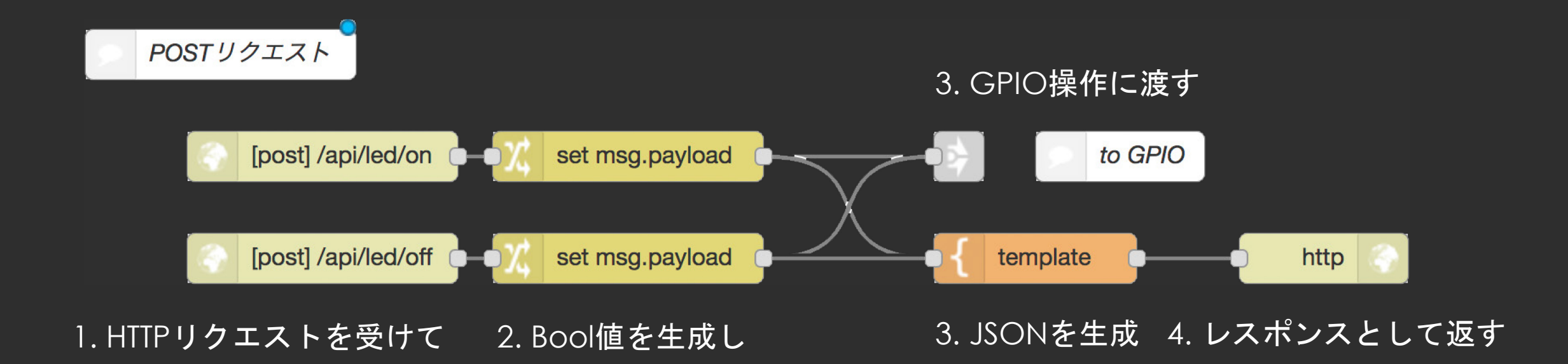

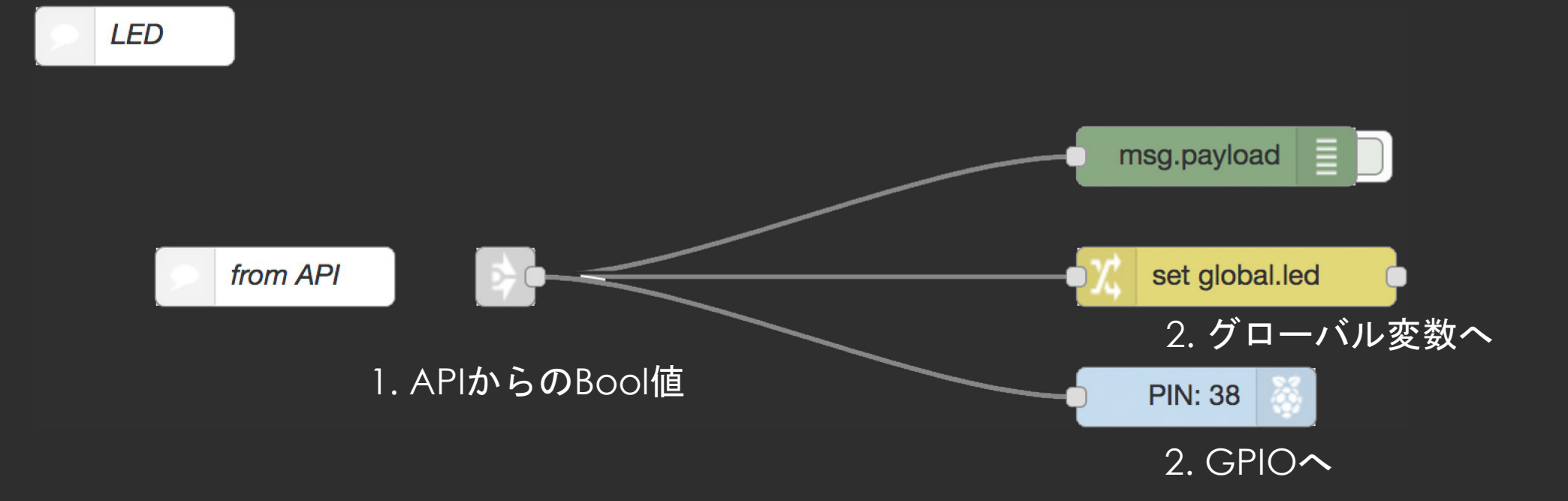

## Zabbixへのメトリクス送信

### Zabbixとは

サーバー、ネットワーク、アプリケーションを監視するためのソフトウェアです。Zabbixは主に以下の3つの機能を有しています。

- サーバやネットワークに接続されたデバイスを監視する 監視機能
- 収集したデータをもとにグラフ化、ネットワークマップの作成を行うグラフィカル表示機能
- 収集したデータに閾値を設定し、障害/復旧時に管理者に
   通知を行う障害検知/通知機能

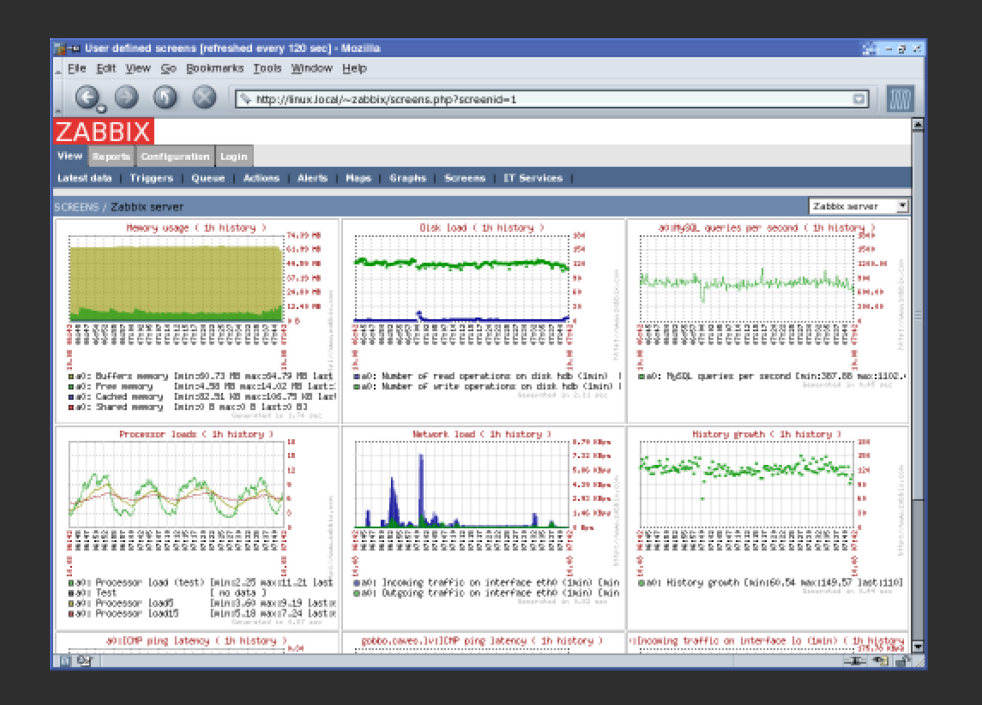

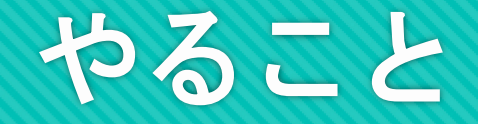

### 本来はサーバにZabbix Agentをインストールするが 今回はNode-REDからZabbix Serverに温湿度をメトリクスとして送信します

### Zabbixへの送信 - 使うNode-

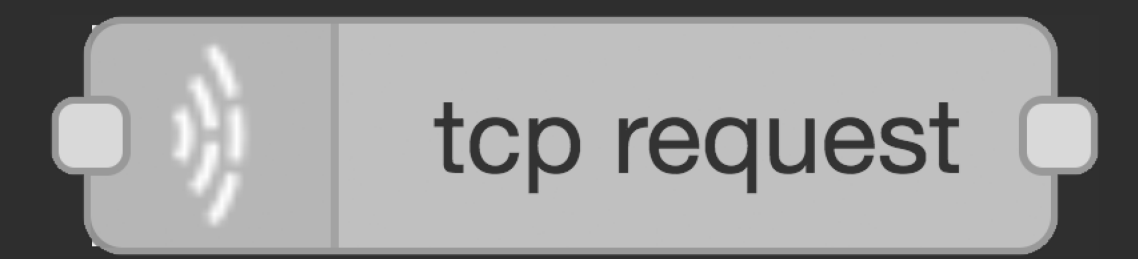

#### TCPサーバに接続し、入力されたmsg.payloadを送信。 応答をメッセージとして送出します。

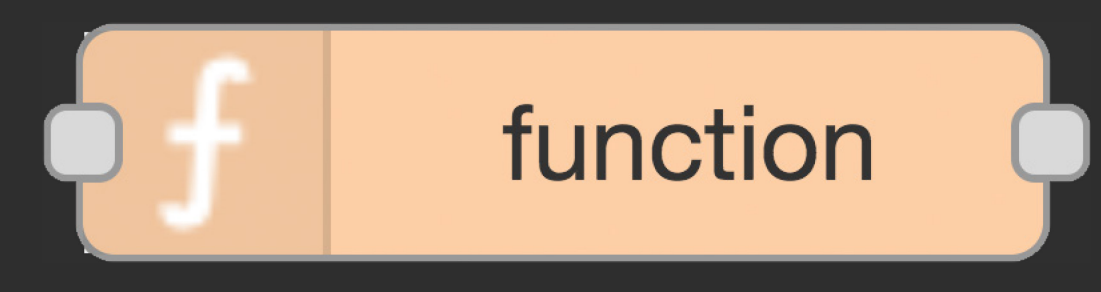

任意のJavaScriptのコードを実行します。

### 完成したフローを読み出し

#### 1. メニューをクリック

- 2. 「読み込み」
- 3. 「ライブラリ」
- 4. 「Zabbix」

|       |         | <b>-/</b> ] デプロイ ▼ <b>Ξ</b>               |
|-------|---------|-------------------------------------------|
|       |         | ◆ 表示                                      |
|       | クリップボード | ◆ 読み込み                                    |
| dht11 | < ライブラリ | ◆ 書き出し                                    |
|       |         | ノードを検索                                    |
|       |         | ノードの設定                                    |
|       |         | ◆ フロー                                     |
|       |         | ◆ サブフロー                                   |
|       |         | パレットの管理                                   |
|       |         | 設定                                        |
|       |         | ショートカットキーの説明<br>Node-REDウェブサイト<br>v0 19 5 |
|       |         | 0.10.0                                    |

3分クッキング

### Zabbixへの送信 -ホスト名の設定-

Injectノードをダブルクリック
 ペイロードに各々のホスト名を入力

| inject ノードを編集              |                                                               |  |  |  |  |  |
|----------------------------|---------------------------------------------------------------|--|--|--|--|--|
| 削除                         | 中止                                                            |  |  |  |  |  |
| > プロパティ                    |                                                               |  |  |  |  |  |
| ■ペイロード                     | <ul> <li><sup>a</sup><sub>z</sub> raspberrypi-test</li> </ul> |  |  |  |  |  |
| ■ トピック                     |                                                               |  |  |  |  |  |
|                            | □ Node-RED起動の 0.1 秒後、以下を行う                                    |  |  |  |  |  |
| €繰り返し                      | 指定した時間間隔                                                      |  |  |  |  |  |
|                            | 時間間隔 5 🗘 秒 💠                                                  |  |  |  |  |  |
| ▶ 名前                       | 名前                                                            |  |  |  |  |  |
| <b>注釈:</b> 「指定し<br>ます。詳細はノ | た時間間隔、日時」と「指定した日時」はcronを使用し<br>′ードの「情報」を確認してください。             |  |  |  |  |  |

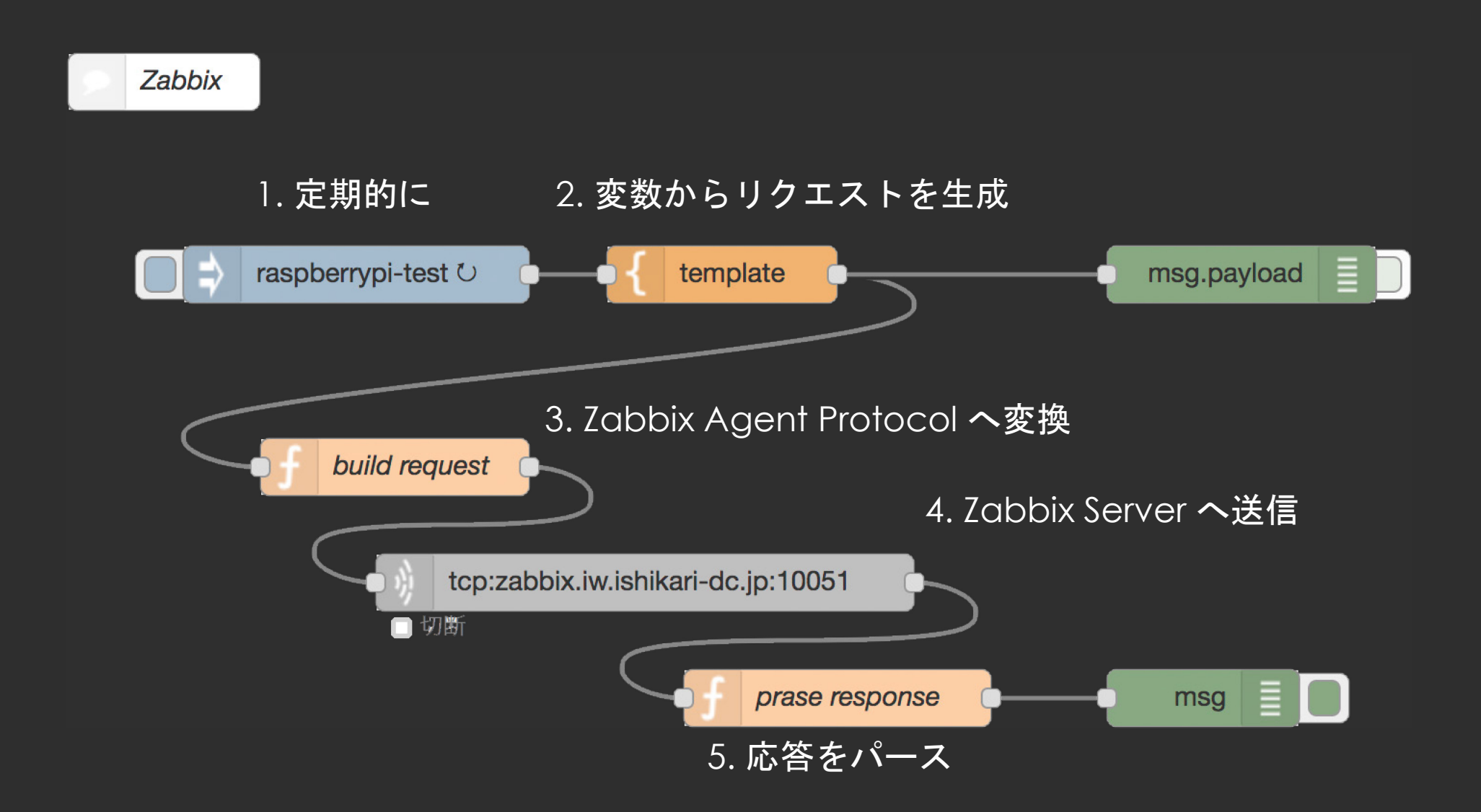

### Zabbixへの送信 -動作確認-

# 「デバッグ」タブを表示 "processed :2"の応答を確認

| <sub>棄</sub> デバッグ                                                                                             |                                                               | i 🕀 🔟 ¢            |      |
|----------------------------------------------------------------------------------------------------|---------------------------------------------------------------|--------------------|------|
|                                                                                                    |                                                               | ▼全てのフロ             | i— 🛍 |
| <pre>2018/11/15 1:05:50 node: e3b2fd5.5d msg:Object    { topic: "", payload: ' "19a955d7.c9cdea", respo</pre> | <sup>1899</sup><br>"processed: 2; failed:<br>nse: "success" } | 0; total…", _msgid | :    |
| 2018/11/15 1:05:55 node: e3b2fd5.5d<br>msg:Object                                                             | <pre>#899 "processed: 2; failed: se: "success" }</pre>        | 0; total…", _msgid | :    |
| 2018/11/15 1:06:00 node: e3b2fd5.5d                                                                           | 1899                                                          |                    |      |
| <pre></pre>                                                                                                   | "processed: 2; failed:<br>nse: "success" }                    | 0; total…", _msgid | :    |
| 2018/11/15 1:06:05 node: e3b2fd5.5d<br>msg : Object                                                           | 1899                                                          |                    |      |
| <pre>&gt; { topic: "", payload: ' "20ff43b6.20962c", respo</pre>                                              | <pre>"processed: 2; failed:<br/>nse: "success" }</pre>        | 0; total", _msgid  | :    |
| 2018/11/15 1:06:10 node: e3b2fd5.5d<br>msg : Object                                                           | 1899                                                          |                    |      |
| <pre>&gt; { topic: "", payload: ' "a87daef5.22cf9", respon</pre>                                              | "processed: 2; failed:<br>se: "success" }                     | 0; total…", _msgid | :    |

### Zabbixへの送信 -動作確認-

- 1. http://zabbix.iw.ishikari-dc.jp/
- 2. ゲストとしてログイン
- 3. 最新データから自ホストの値を確認する

| Latest data                      |                                     |                                                              |                 |                                        |            |        | × ×      |
|----------------------------------|-------------------------------------|--------------------------------------------------------------|-----------------|----------------------------------------|------------|--------|----------|
|                                  |                                     |                                                              |                 |                                        |            |        | Filter 🍸 |
|                                  | Host groups<br>Hosts<br>Application | Raspberry Pi ×<br>type here to search<br>type here to search | Select Show ite | Name ms without data v<br>Show details |            |        |          |
|                                  |                                     |                                                              | Apply Reset     |                                        |            |        |          |
| ▼  Host                          |                                     | Name 🔺                                                       |                 | Last check                             | Last value | Change |          |
| <ul> <li>raspberrypi-</li> </ul> | test                                | - other - (2 Items)                                          |                 |                                        |            |        |          |
|                                  |                                     | Humidity                                                     |                 | 2018-11-15 01:18:09                    | 63         | +1     | Graph    |
|                                  |                                     | Temperature                                                  |                 | 2018-11-15 01:18:09                    | 25         |        | Graph    |

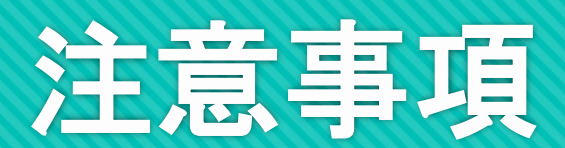

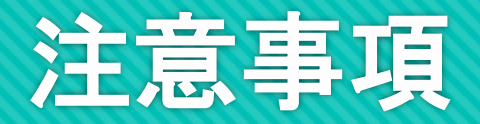

#### ○ 管理画面へのアクセスを制限してください

- 公開するエンドポイントと管理画面を別ポートにする
- パスワードを設定する

o etc.

- SDカードはできるだけRead Onlyにしてください
  - o aufsやoverlayfsなどを利用し、Read Onlyにする
- しっかりとした電源を供給してください
  - microUSBではなくピンヘッダから供給する
- Linuxに対する一般的なセキュリティ対策をしてください